# 在RV系列路由器上配置虛擬區域網(VLAN)成員身 份

# 目標

虛擬區域網路(VLAN)是在邏輯上獨立的網際網路通訊協定(IP)子網路,其端點與功能或其他共 用特徵相關聯。這使不同部門可以有單獨的網路,以便其成員可以獨佔訪問資源。

VLAN還通過啟用VLAN間路由允許在VLAN之間共用資源。這等同於安全性,因為只有 VLAN的成員才能存取通過該VLAN的資源。這也意味著節省,因為部署VLAN意味著擁有獨立 的網路,但只需購買一台裝置。預設情況下,RV系列路由器有一個預設VLAN VLAN1,不能 刪除、編輯或更改。根據裝置型號,最多可以建立6個VLAN。VLAN可以標籤、未標籤或排除 到特定埠。

本文旨在展示如何在RV系列路由器上配置VLAN成員身份。

# 適用裝置

• RV系列 — RV110W、RV130、RV130W、RV132W、RV134W

### 軟體版本

- 1.2.0.10 RV110W
- 1.0.3.16 RV130、RV130W
- 1.0.0.17 RV132W
- 1.0.0.21 RV134W

# 配置VLAN成員資格

# 新增VLAN

步驟 1.登入到路由器的基於Web的實用程式,然後選擇Networking > LAN > VLAN Membership。

注意:本文中的影象來自RV132W路由器。選項和術語可能因裝置型號而異。

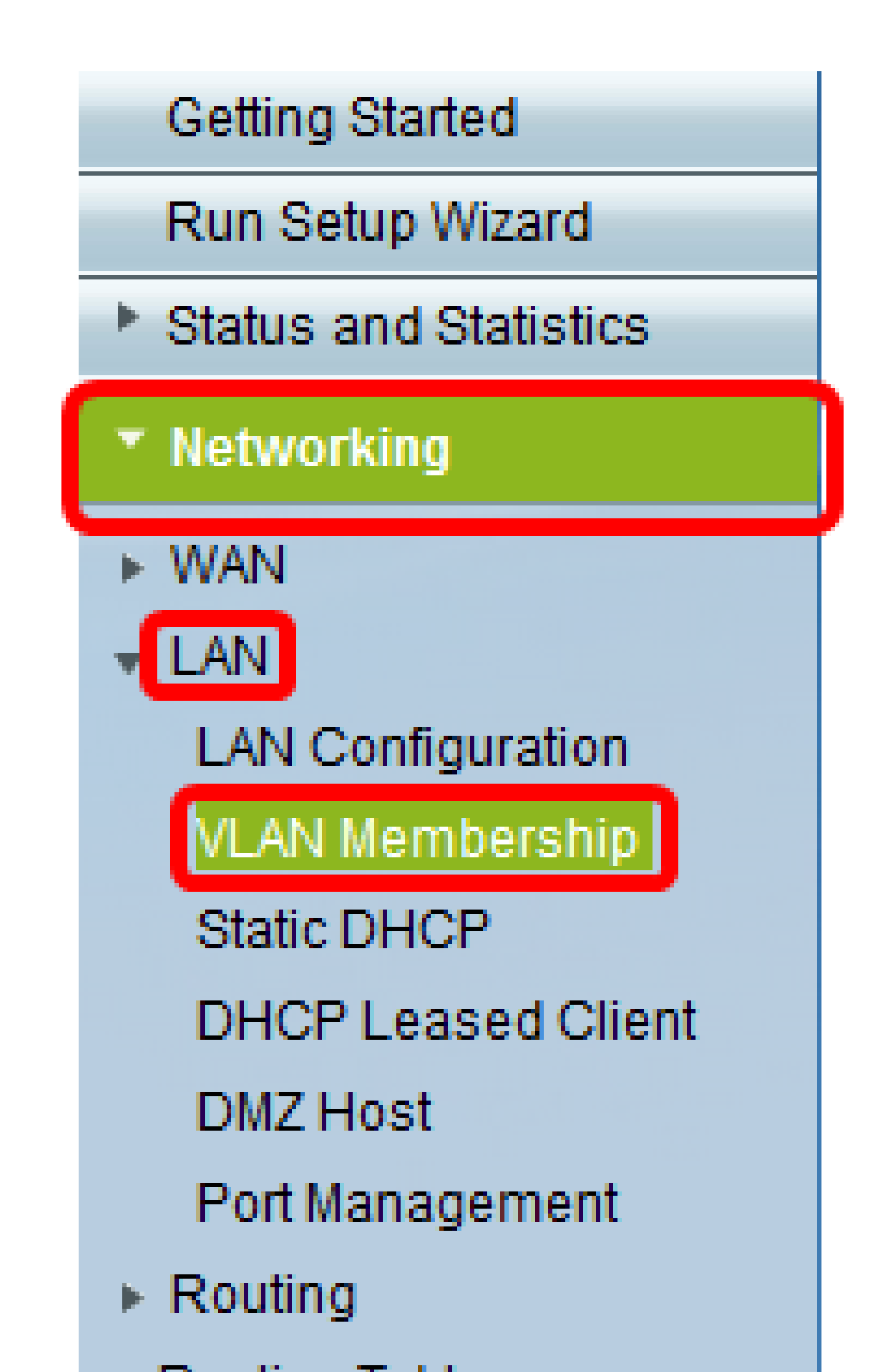

#### 步驟 2.按一下Add Row。

| ١ | /LAN Membership                |                                  |                                    |                                         |          |          |          |  |  |  |
|---|--------------------------------|----------------------------------|------------------------------------|-----------------------------------------|----------|----------|----------|--|--|--|
|   | Create VLAN:<br>Up to five VLA | s and assign t<br>Ns total can b | he Outgoing Fra<br>e created. VLAN | ame Type.<br>I IDs must be in the range | (2-4094) |          |          |  |  |  |
|   | VLANs Sett                     | ing Table                        |                                    |                                         |          |          |          |  |  |  |
|   | Select                         | VLAN ID                          | Description                        | Inter VLAN Routing                      | Port 1   | Port 2   | Port 3   |  |  |  |
|   |                                | 1                                | Default                            | Disabled                                | Untagged | Untagged | Untagged |  |  |  |
|   |                                | 10                               | Accounting                         | Disabled                                | Tagged   | Tagged   | Tagged   |  |  |  |
|   |                                | 20                               | Sales                              | Disabled                                | Tagged   | Tagged   | Tagged   |  |  |  |
|   |                                | 30                               | Shipping                           | Disabled                                | Tagged   | Tagged   | Tagged   |  |  |  |
|   | Add Row                        | Edit                             | Delete                             | •                                       |          |          |          |  |  |  |
|   | Save Cancel                    |                                  |                                    |                                         |          |          |          |  |  |  |

步驟 3.在VLAN ID欄位中輸入VLAN編號。VLAN ID必須在2到4094範圍內。在本例中,40用 作VLAN ID。

| V                   | LAN Membership |         |             |                    |          |          |          |  |  |  |
|---------------------|----------------|---------|-------------|--------------------|----------|----------|----------|--|--|--|
|                     |                |         |             |                    |          |          |          |  |  |  |
| VLANs Setting Table |                |         |             |                    |          |          |          |  |  |  |
|                     | Select         | VLAN ID | Description | Inter VLAN Routing | Port 1   | Port 2   | Port 3   |  |  |  |
| L                   |                | 1       | Default     | Disabled           | Untagged | Untagged | Untagged |  |  |  |
| L                   |                | 10      | Accounting  | Disabled           | Tagged   | Tagged   | Tagged   |  |  |  |
|                     |                | 20      | Sales       | Disabled           | Tagged   | Tagged   | Tagged   |  |  |  |
|                     |                |         | Shipping    | Disabled           | Tagged   | Tagged   | Tagged   |  |  |  |
| L                   |                | 40      | AfterSales  |                    | Tagged 🔻 | Tagged 🔻 | Tagged • |  |  |  |
|                     | Add Row        | Edit    | Delete      |                    |          |          |          |  |  |  |
| L                   | -              |         |             |                    |          |          |          |  |  |  |
|                     | Save           | Cancel  |             |                    |          |          |          |  |  |  |

步驟 4.在說明欄位中輸入VLAN的說明。在此示例中,輸入了AfterSales。

| ٧ | VLAN Membership                                                                                                    |         |             |                    |          |          |          |  |  |  |
|---|----------------------------------------------------------------------------------------------------|---------|-------------|--------------------|----------|----------|----------|--|--|--|
|   | Create VLANs and assign the Outgoing Frame Type.<br>Up to five VLANs total can be created. VLAN IDs must be in the range ( 2 - 4094 )<br>You must save before you can edit or delete. |         |             |                    |          |          |          |  |  |  |
|   | VLANs Settin                                                                                                    | g Table |             |                    |          |          |          |  |  |  |
|   | Select                                                                                                    | VLAN ID | Description | Inter VLAN Routing | Port 1   | Port 2   | Port 3   |  |  |  |
|   |                                                                                                    | 1       | Default     | Disabled           | Untagged | Untagged | Untagged |  |  |  |
|   |                                                                                                    | 10      | Accounting  | Disabled           | Tagged   | Tagged   | Tagged   |  |  |  |
|   |                                                                                                    | 20      | Sales       | Disabled           | Tagged   | Tagged   | Tagged   |  |  |  |
|   |                                                                                                    | 30      | Shinning    | Disabled           | Tagged   | Tagged   | Tagged   |  |  |  |
|   |                                                                                                    | 40      | AfterSales  |                    | Tagged 🔻 | Tagged 🔻 | Tagged 🔹 |  |  |  |
| l | Add Row Edit                                                                                                    |         |             |                    |          |          |          |  |  |  |
|   | Save Cancel                                                                                                    |         |             |                    |          |          |          |  |  |  |

# 步驟 5.按一下「Save」。

| iate VLANs and assign the Outgoing Frame Type.<br>to five VLANs total can be created. VLAN IDs must be in the range (2 - 4094)<br>i must save before you can edit or delete. |         |             |                    |          |          |          |  |  |  |
|----------------------------------------------------------------------------------------------------|---------|-------------|--------------------|----------|----------|----------|--|--|--|
| LANs Setting                                                                                                    | Table   |             |                    |          |          |          |  |  |  |
| Select                                                                                                    | VLAN ID | Description | Inter VLAN Routing | Port 1   | Port 2   | Port 3   |  |  |  |
|                                                                                                    | 1       | Default     | Disabled           | Untagged | Untagged | Untagged |  |  |  |
|                                                                                                    | 10      | Accounting  | Disabled           | Tagged   | Tagged   | Tagged   |  |  |  |
|                                                                                                    | 20      | Sales       | Disabled           | Tagged   | Tagged   | Tagged   |  |  |  |
|                                                                                                    | 30      | Shipping    | Disabled           | Tagged   | Tagged   | Tagged   |  |  |  |
|                                                                                                    | 40      | AfterSales  |                    | Tagged 🔻 | Tagged 🔻 | Tagged 🔹 |  |  |  |
| Add Row                                                                                                    | Edit    | Delete      |                    |          |          |          |  |  |  |

現在,您應該已經成功地將VLAN新增到RV系列路由器。配置設定已成功儲存的確認消息將顯示在「VLAN成員資格」頁面的頂部。

| VLAN Mer                                     | VLAN Membership                                                                                                    |             |                    |          |          |          |  |  |  |  |
|----------------------------------------------|----------------------------------------------------------------------------------------------------|-------------|--------------------|----------|----------|----------|--|--|--|--|
| Conf                                         | Configuration settings have been saved successfully                                                                                                    |             |                    |          |          |          |  |  |  |  |
| Create VLAN<br>Up to five VL/<br>You must sa | Create VLANs and assign the Outgoing Frame Type.<br>Up to five VLANs total can be created. VLAN IDs must be in the range (2 - 4094)<br>You must save before you can edit or delete. |             |                    |          |          |          |  |  |  |  |
| VLANs Setting Table                          |                                                                                                    |             |                    |          |          |          |  |  |  |  |
| Select                                       | VLAN ID                                                                                                    | Description | Inter VLAN Routing | Port 1   | Port 2   | Port 3   |  |  |  |  |
|                                              | 1                                                                                                    | Default     | Disabled           | Untagged | Untagged | Untagged |  |  |  |  |
|                                              | 10                                                                                                    | Accounting  | Disabled           | Tagged   | Tagged   | Tagged   |  |  |  |  |
|                                              | 20                                                                                                    | Sales       | Disabled           | Tagged   | Tagged   | Tagged   |  |  |  |  |
|                                              | 30                                                                                                    | Shipping    | Disabled           | Tagged   | Tagged   | Tagged   |  |  |  |  |
|                                              | 40                                                                                                    | AfterSales  |                    | Tagged 👻 | Tagged 👻 | Tagged 👻 |  |  |  |  |
| Add Row                                      | Add Row Edit Delete                                                                                                    |             |                    |          |          |          |  |  |  |  |
| Save                                         | Cancel                                                                                                    |             |                    |          |          |          |  |  |  |  |

# 新增成員

步驟 1.要向VLAN新增成員,請選中相應VLAN的覈取方塊。在本示例中,成員將新增到VLAN 40的AfterSales中。

| 1                                                                                                    | VLAN Membership |           |             |                    |          |          |          |  |  |  |
|----------------------------------------------------------------------------------------------------|-----------------|-----------|-------------|--------------------|----------|----------|----------|--|--|--|
| Create VLANs and assign the Outgoing Frame Type.<br>Up to five VLANs total can be created. VLAN IDs must be in the range ( 2 - 4094 )<br>You must save before you can edit or delete. |                 |           |             |                    |          |          |          |  |  |  |
|                                                                                                    | VLANs Setti     | ing Table |             |                    |          |          |          |  |  |  |
|                                                                                                    | Select          | VLAN ID   | Description | Inter VLAN Routing | Port 1   | Port 2   | Port 3   |  |  |  |
|                                                                                                    |                 | 1         | Default     | Disabled           | Untagged | Untagged | Untagged |  |  |  |
|                                                                                                    |                 | 10        | Accounting  | Disabled           | Tagged   | Tagged   | Tagged   |  |  |  |
|                                                                                                    |                 | 20        | Sales       | Disabled           | Tagged   | Tagged   | Tagged   |  |  |  |
|                                                                                                    |                 | 30        | Shipping    | Disabled           | Tagged   | Tagged   | Tagged   |  |  |  |
|                                                                                                    |                 | 40        | AfterSales  |                    | Tagged 🔻 | Tagged 🔻 | Tagged 🔻 |  |  |  |
|                                                                                                    | Add Row         | Edit      | Delete      |                    |          |          |          |  |  |  |
|                                                                                                    | Save            | Cancel    |             |                    |          |          |          |  |  |  |

步驟 2.按一下「Edit」。

| V                                            | VLAN Membership                                                                                                    |          |             |                    |          |          |          |  |  |  |  |
|----------------------------------------------|----------------------------------------------------------------------------------------------------|----------|-------------|--------------------|----------|----------|----------|--|--|--|--|
|                                              | Create VLANs and assign the Outgoing Frame Type.<br>Up to five VLANs total can be created. VLAN IDs must be in the range (2 - 4094) |          |             |                    |          |          |          |  |  |  |  |
| You must save before you can edit or delete. |                                                                                                    |          |             |                    |          |          |          |  |  |  |  |
|                                              | VLANs Setti                                                                                                    | ng Table |             |                    |          |          |          |  |  |  |  |
|                                              | Select                                                                                                    | VLAN ID  | Description | Inter VLAN Routing | Port 1   | Port 2   | Port 3   |  |  |  |  |
|                                              |                                                                                                    | 1        | Default     | Disabled           | Untagged | Untagged | Untagged |  |  |  |  |
|                                              |                                                                                                    | 10       | Accounting  | Disabled           | Tagged   | Tagged   | Tagged   |  |  |  |  |
|                                              |                                                                                                    | 20       | Sales       | Disabled           | Tagged   | Tagged   | Tagged   |  |  |  |  |
|                                              |                                                                                                    | 30       | Shipping    | Disabled           | Tagged   | Tagged   | Tagged   |  |  |  |  |
|                                              |                                                                                                    | 40       | AfterSales  |                    | Tagged 🔻 | Tagged 🔻 | Tagged 🔻 |  |  |  |  |
|                                              | Add Row                                                                                                    | Edit     | Delete      |                    |          |          |          |  |  |  |  |
|                                              | Save                                                                                                    | Cancel   |             |                    |          |          |          |  |  |  |  |

步驟3.(可選)勾選覈取方塊以禁用VLAN間路由。如果啟用了VLAN間,則需要為路由功能中 將包含的VLAN分配IP地址。

注意:在本示例中,VLAN間路由處於未選中狀態或禁用狀態。

| V | VLAN Membership                                 |                                                     |                                                                             |                       |          |          |          |  |  |  |
|---|-------------------------------------------------|-----------------------------------------------------|-----------------------------------------------------------------------------|-----------------------|----------|----------|----------|--|--|--|
|   | Create VLANs<br>Up to five VLA<br>You must save | and assign the<br>Ns total can be<br>before you car | e Outgoing Frame Type.<br>created. VLAN IDs must be in t<br>edit or delete. | he range ( 2 - 4094 ) |          |          |          |  |  |  |
|   | VLANs Setti                                     | ng Table                                            |                                                                             |                       |          |          |          |  |  |  |
|   | Select                                          | VLAN ID                                             | Description                                                                 | Inter VLAN Routing    | Port 1   | Port 2   | Port 3   |  |  |  |
|   |                                                 | 1                                                   | Default                                                                     | Disabled              | Untagged | Untagged | Untagged |  |  |  |
|   |                                                 | 10                                                  | Accounting                                                                  | Disabled              | Tagged   | Tagged   | Tagged   |  |  |  |
|   |                                                 | 20                                                  | Sales                                                                       | Disabled              | Tagged   | Tagged   | Tagged   |  |  |  |
|   |                                                 | 30                                                  | Shipping                                                                    | Disabled              | Tagged   | Tagged   | Tagged   |  |  |  |
|   |                                                 | 40                                                  | AfterSales                                                                  |                       | Tagged 🔻 | Tagged 🔻 | Tagged 🔹 |  |  |  |
|   | Add Row                                         | Edit                                                | Delete                                                                      |                       |          |          |          |  |  |  |
|   | Save                                            | Cancel                                              |                                                                             |                       |          |          |          |  |  |  |

步驟 4.在首選埠中選擇VLAN標籤。按一下下拉箭頭,然後選擇「未標籤」、「已標籤」或「 已排除」。

- 未標籤 介面是VLAN中未標籤的成員。VLAN的幀會以未標籤的方式傳送到埠VLAN。
- 已標籤 介面是VLAN的已標籤成員。VLAN的幀會被標籤到埠VLAN。
- 已排除 連線埠目前不是VLAN的成員。建立VLAN時,這是所有埠的預設設定。

注意:在本例中,AfterSales VLAN標籤為埠1、埠2和埠3的成員。

| VLAN I                                       | VLAN Membership                                                                                                    |             |                    |                                |          |          |  |  |  |  |  |
|----------------------------------------------|----------------------------------------------------------------------------------------------------|-------------|--------------------|--------------------------------|----------|----------|--|--|--|--|--|
| Create \<br>Up to fiv                        | Create VLANs and assign the Outgoing Frame Type.<br>Up to five VLANs total can be created. VLAN IDs must be in the range ( 2 - 4094 ) |             |                    |                                |          |          |  |  |  |  |  |
| You must save before you can edit or delete. |                                                                                                    |             |                    |                                |          |          |  |  |  |  |  |
| VLAN                                         | s Setting Table                                                                                                    |             |                    |                                |          |          |  |  |  |  |  |
| Sele                                         | ct VLAN ID                                                                                                    | Description | Inter VLAN Routing | Port 1                         | Port 2   | Port 3   |  |  |  |  |  |
|                                              | 1                                                                                                    | Default     | Disabled           | Untagged                       | Untagged | Untagged |  |  |  |  |  |
|                                              | 10                                                                                                    | Accounting  | Disabled           | Tagged                         | Tagged   | Tagged   |  |  |  |  |  |
|                                              | 20                                                                                                    | Sales       | Disabled           | Tagged                         | Tagged   | Tagged   |  |  |  |  |  |
|                                              | 30                                                                                                    | Shipping    | Disabled           | Tagged                         | Tagged   | Tagged   |  |  |  |  |  |
|                                              | 40                                                                                                    | AfterSales  | •                  | Tagged 🔹                       | Tagged 🔻 | Tagged 🔻 |  |  |  |  |  |
| Add                                          | Row Edit                                                                                                    | Delete      |                    | Untagged<br>Tagged<br>Excluded |          |          |  |  |  |  |  |
| Save                                         | Cancel                                                                                                    |             |                    |                                |          |          |  |  |  |  |  |

### 步驟 5.按一下「Save」。

| ١ | /LAN Mem                                        | nbership                                                                                                    |             |                    |          |          |          |  |  |  |  |  |
|---|-------------------------------------------------|----------------------------------------------------------------------------------------------------|-------------|--------------------|----------|----------|----------|--|--|--|--|--|
|   | Create VLANs<br>Up to five VLA<br>You must save | Create VLANs and assign the Outgoing Frame Type.<br>Up to five VLANs total can be created. VLAN IDs must be in the range(2 - 4094)<br>You must save before you can edit or delete. |             |                    |          |          |          |  |  |  |  |  |
|   | VLANs Sett                                      | ing Table                                                                                                    |             |                    |          |          |          |  |  |  |  |  |
|   | Select                                          | VLAN ID                                                                                                    | Description | Inter VLAN Routing | Port 1   | Port 2   | Port 3   |  |  |  |  |  |
|   |                                                 | 1                                                                                                    | Default     | Disabled           | Untagged | Untagged | Untagged |  |  |  |  |  |
|   |                                                 | 10                                                                                                    | Accounting  | Disabled           | Tagged   | Tagged   | Tagged   |  |  |  |  |  |
|   |                                                 | 20                                                                                                    | Sales       | Disabled           | Tagged   | Tagged   | Tagged   |  |  |  |  |  |
|   |                                                 | 30                                                                                                    | Shipping    | Disabled           | Tagged   | Tagged   | Tagged   |  |  |  |  |  |
|   |                                                 | 40                                                                                                    | AfterSales  |                    | Tagged 🔻 | Tagged 🔹 | Tagged 🔻 |  |  |  |  |  |
|   | Add Row                                         | Edit                                                                                                    | Delete      |                    |          |          |          |  |  |  |  |  |
| C | Save                                            | Cancel                                                                                                    |             |                    |          |          |          |  |  |  |  |  |

現在,您應該已經成功地將成員新增到您的VLAN中。配置設定已成功儲存的確認消息將顯示 在「VLAN成員資格」頁面的頂部。

| v                                                                                                    | VLAN Membership                                     |         |             |                    |          |          |          |  |  |  |  |
|----------------------------------------------------------------------------------------------------|-----------------------------------------------------|---------|-------------|--------------------|----------|----------|----------|--|--|--|--|
|                                                                                                    | Configuration settings have been saved successfully |         |             |                    |          |          |          |  |  |  |  |
| Create VLANs and assign the Outgoing Frame Type.<br>Up to five VLANs total can be created. VLAN IDs must be in the range (2 - 4094) |                                                     |         |             |                    |          |          |          |  |  |  |  |
| VLANs Setting Table                                                                                                    |                                                     |         |             |                    |          |          |          |  |  |  |  |
|                                                                                                    | Select                                              | VLAN ID | Description | Inter VLAN Routing | Port 1   | Port 2   | Port 3   |  |  |  |  |
|                                                                                                    |                                                     | 1       | Default     | Disabled           | Untagged | Untagged | Untagged |  |  |  |  |
|                                                                                                    |                                                     | 10      | Accounting  | Disabled           | Tagged   | Tagged   | Tagged   |  |  |  |  |
|                                                                                                    |                                                     | 20      | Sales       | Disabled           | Tagged   | Tagged   | Tagged   |  |  |  |  |
|                                                                                                    |                                                     | 30      | Shipping    | Disabled           | Tagged   | Tagged   | Tagged   |  |  |  |  |
|                                                                                                    | <b>V</b>                                            |         | AfterSales  |                    | Tagged 👻 | Tagged 👻 | Tagged 👻 |  |  |  |  |
|                                                                                                    | Add Row Edit Delete                                 |         |             |                    |          |          |          |  |  |  |  |
|                                                                                                    | Save                                                | Cancel  |             |                    |          |          |          |  |  |  |  |

# 為VLAN分配IP地址

步驟 1.按一下「LAN > LAN Configuration」。

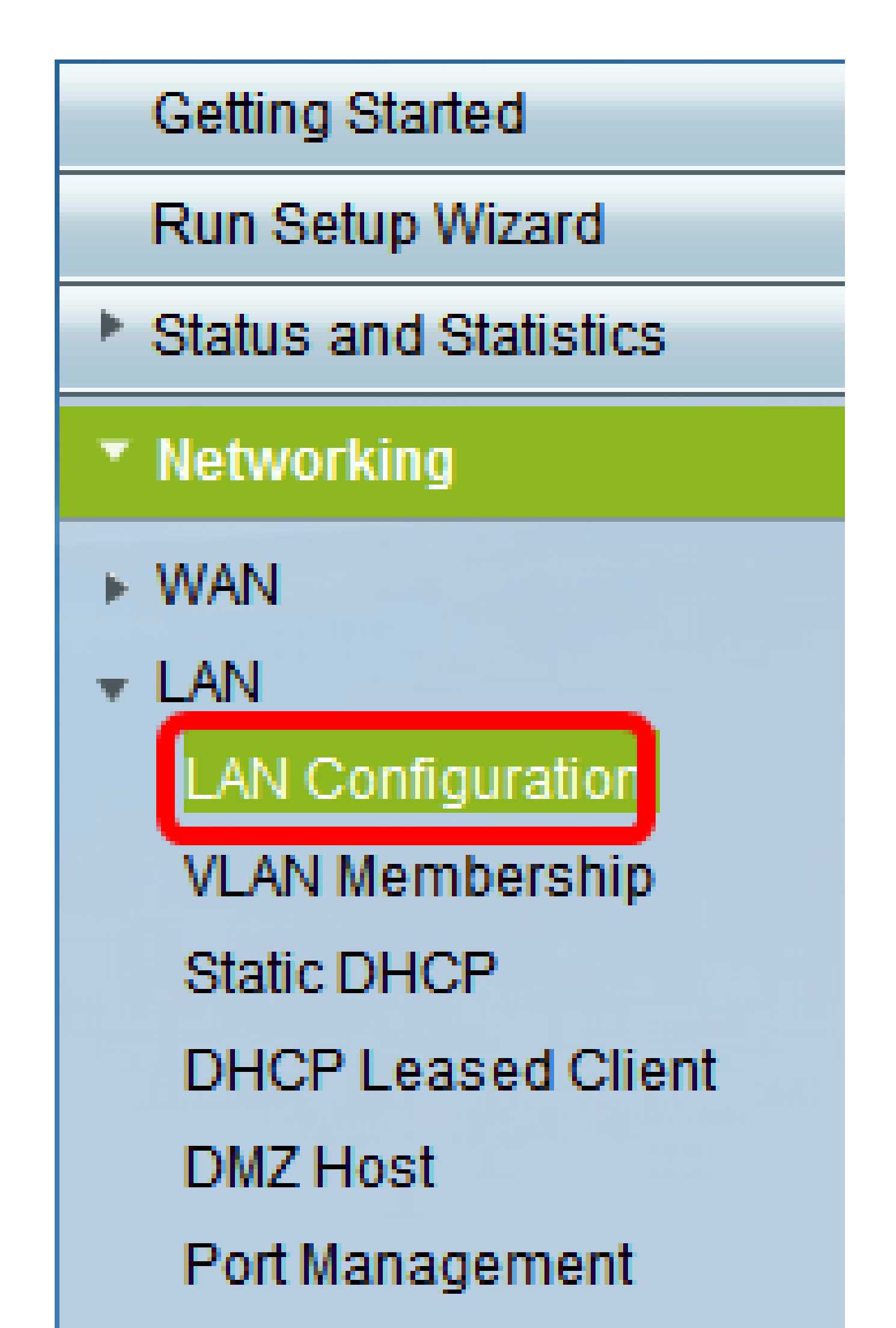

注意:在本例中,我們將向VLAN 40新增IP地址。

| LAN Configuration     |          |       |       |     |                     |
|-----------------------|----------|-------|-------|-----|---------------------|
| Network               |          |       |       |     |                     |
| Host Name:            | RV134    | w     |       |     |                     |
| Domain Name:          |          |       |       |     |                     |
| IPv4                  |          |       |       |     |                     |
| VLAN:                 | 40 👻     |       |       |     |                     |
| Local IP Address:     | 1<br>10  | . 168 | . 105 | .1  | (Hint: 192.168.1.1) |
| Subnet Mask:          | 20<br>30 | . 255 | . 255 | . 0 |                     |
| Server Settings(DHCP) | 40       | )     |       |     |                     |

步驟 3.在Local IP Address欄位下,輸入您需要為該VLAN分配的IP位址。

注意:在本示例中,我們將IP地址192.168.40.1分配給VLAN 40。

| LAN Configuration |                   |        |       |       |     |                     |  |  |
|-------------------|-------------------|--------|-------|-------|-----|---------------------|--|--|
|                   | Network           |        |       |       |     |                     |  |  |
|                   | Hest Name:        | RV134W |       |       |     |                     |  |  |
|                   | Domain Name:      |        |       |       |     |                     |  |  |
|                   | IPv4              |        |       |       |     |                     |  |  |
|                   | VLAN:             | 40 👻   |       |       |     | _                   |  |  |
|                   | Local IP Address: | 192    | 168   | 40    | 1   | (Hint: 192 168 1 1) |  |  |
|                   | SubnetMask        | 255    | . 255 | . 255 | . 0 |                     |  |  |

步驟 4.在Subnet Mask欄位中輸入VLAN的子網掩碼。

| LAN Configuration |           |           |                     |  |  |  |  |  |
|-------------------|-----------|-----------|---------------------|--|--|--|--|--|
| Network           |           |           |                     |  |  |  |  |  |
| Hest Name:        | RV134W    |           |                     |  |  |  |  |  |
| Domain Name:      |           |           |                     |  |  |  |  |  |
| IPv4              |           |           |                     |  |  |  |  |  |
| VLAN:             | 40 -      |           |                     |  |  |  |  |  |
| Local IP Address: | 192 168   | 40 1      | (Hint: 192 168 1 1) |  |  |  |  |  |
| SubnetMask        | 255 . 255 | . 255 . 0 |                     |  |  |  |  |  |

步驟 5.按一下「Save」。

| DHCP Option 66/150 & 67 <sup>-</sup> | 🗖 Enable |
|--------------------------------------|----------|
| TETP Server Host Name:               |          |
| TETP Server IP:                      |          |
| Configuration Filename.              |          |
| Save Cancel                          |          |

現在,您應該已經成功地為VLAN分配了IP地址。

#### 關於此翻譯

思科已使用電腦和人工技術翻譯本文件,讓全世界的使用者能夠以自己的語言理解支援內容。請注 意,即使是最佳機器翻譯,也不如專業譯者翻譯的內容準確。Cisco Systems, Inc. 對這些翻譯的準 確度概不負責,並建議一律查看原始英文文件(提供連結)。